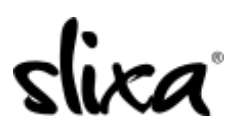

<u>Knowledgebase</u> > <u>Client</u> > <u>Slixa VIP Membership</u> > <u>How do I become a Slixa VIP Member?</u>

# How do I become a Slixa VIP Member?

Donia - 2020-05-15 - Slixa VIP Membership

1) Go to <u>Slixa.com</u> and click the "Join for Free" Button in the upper right corner.

|         | Discreet Mode | My VIP | Log In - | Join for Free! |  |
|---------|---------------|--------|----------|----------------|--|
|         |               |        |          |                |  |
| Stell 1 |               |        |          |                |  |

2) Then click the "Join for free" button on the pop up.

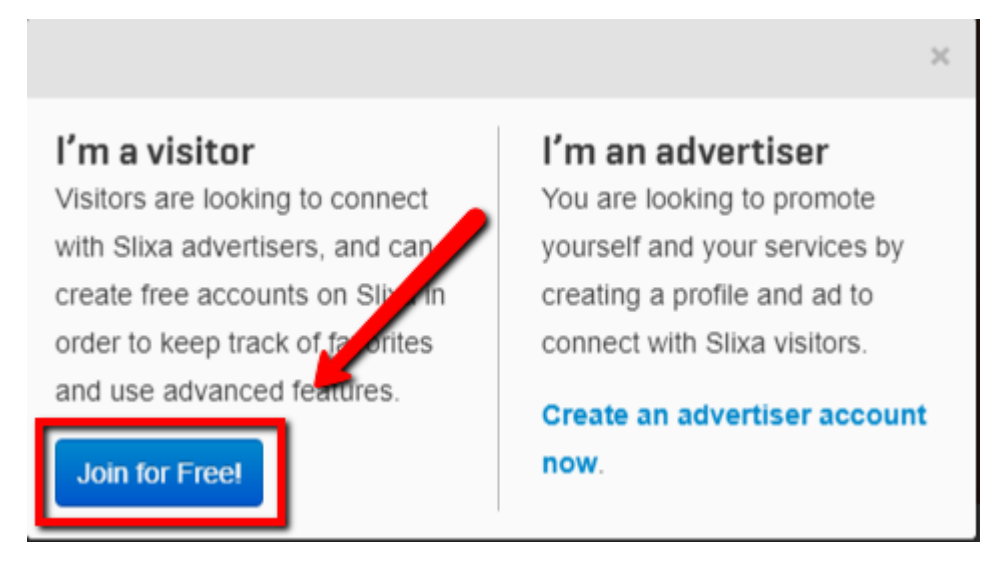

3) Fill out the details on this screen and click "Join Slixa".

## Join Slixa

| Join Slixa for free – it takes less than a minute and gives you access to all our great user features (and more on the way)! |
|----------------------------------------------------------------------------------------------------|
| YOUR NAME OR ALIAS                                                                                                    |
| John                                                                                                    |
| EMAIL ADDRESS                                                                                                    |
| John@enteryouremailhere.com                                                                                                  |
| CHOOSE A PASSWORD                                                                                                    |
|                                                                                                    |
| VERIFY PASSWORD                                                                                                    |
|                                                                                                    |
| PLEASE SELECT YOUR HOME CITY (OR THE NEAREST CITY TO YOU)                                                                    |
| Boston, Massachusetts                                                                                                    |
| TERMS & LEGAL                                                                                                    |
| ✓ I agree to the Slixa Terms and Conditions                                                                                  |
| I agree to the Slixa Privacy Policy                                                                                          |
|                                                                                                    |
|                                                                                                    |

4) Next you'll be on your dashboard. Click the "Get VIP access now" button.

| o Dashboard           | Dashboard                                                                                                    |                 |            |  |
|-----------------------|----------------------------------------------------------------------------------------------------|-----------------|------------|--|
| Saved Advertisers     | Upgrade your membership and become a VIP member today!                                                                                            |                 |            |  |
| Ø New Advertisers     | Your Slixa VIP Member ID gives you instant credibility as a VIP Member for faster screening and preferred<br>bookings including Virtual Sessions! |                 |            |  |
| Visiting Advertisers  | Favorite Features & a Whole Lot More!                                                                                                    | Free            | VIP Member |  |
| A New Photos / Videos | Save and Categorize up to 100 Profiles                                                                                                    | Save 5 profiles | ✓          |  |
| Saved Photos / Videos | Keep Private Notes on Your Saved Profiles                                                                                                    | ×               | ✓          |  |
|                       | Hand-select & Save 300 Favorite Photos & Videos                                                                                                   | ×               | ✓          |  |
|                       | linstantly View all Site-Wide Advertiser New Photos                                                                                               | ×               | ✓          |  |
|                       | Instantly Display New & Visiting for Your Select Cities                                                                                           | ×               | ✓          |  |
|                       | Quick Killswitch for instant Discreet Mode                                                                                                    | X               | ✓          |  |
|                       | <sup>1</sup> This subscription automatically renews. You can cancel at anytime! Get VIP Access Now!                                               |                 |            |  |

5) Choose your package.

## **Choose your VIP Subscription**

Your Slixa VIP Member ID gives you instant credibility as a VIP Member for faster screening and preferred bookings including Virtual Sessions!

| \$29.95 USD for 3 months subscription                                           | \$79.95 USD for 1 year subscription |            |  |
|---------------------------------------------------------------------------------|-------------------------------------|------------|--|
| Favorite Features & a Whole Lot More!                                           | Free                                | VIP Member |  |
| Save and Categorize up to 100 Profiles                                          | Save 5 profiles                     | ✓          |  |
| Keep Private Notes on Your Saved Profiles                                       | X                                   | ✓          |  |
| Hand-select & Save 300 Favorite Photos & Videos                                 | X                                   | ✓          |  |
| Instantly View all Site-Wide Advertiser New Photos                              | X                                   | ✓          |  |
| Instantly Display New & Visiting for Your Select Cities                         | X                                   | ✓          |  |
| Quick Killswitch for instant Discreet Mode                                      | ×                                   | ✓          |  |
| <sup>1</sup> This subscription automatically renews. You can cancel at anytime! |                                     |            |  |

6) Choose your payment method and enter your payment details.

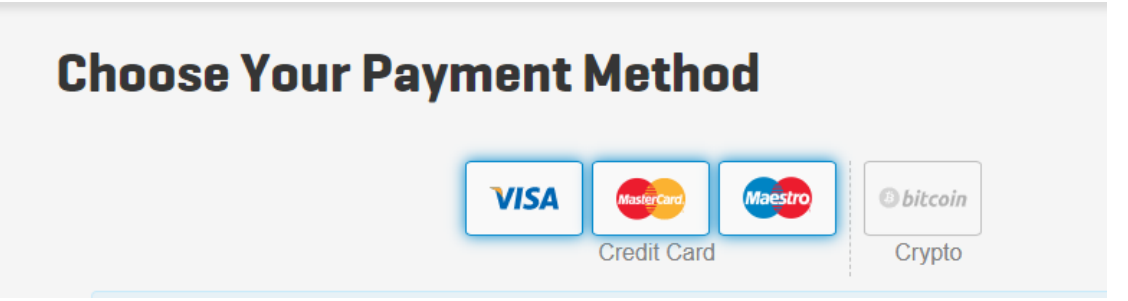

7) When you reach the "purchase complete" page click "My VIP".

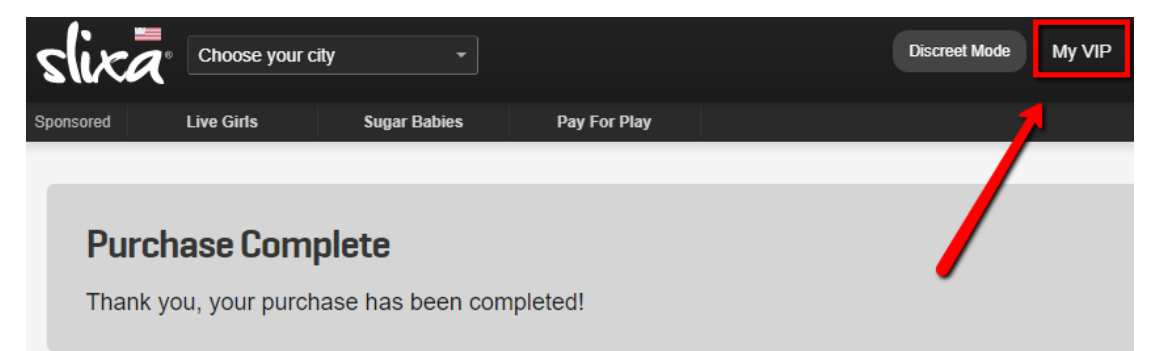

### 8) Choose "Dashboard".

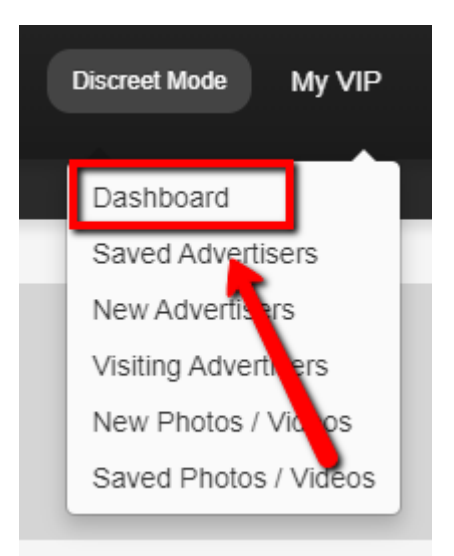

#### 9) Your now a Slixa VIP Member! Go ahead and explore all these amazing features!

| ۰ | Dashboard             | Dashboard                                                                                                    |
|---|-----------------------|----------------------------------------------------------------------------------------------------|
| ¢ | Saved Advertisers     | Welcome to your VIP Dashboard where you can personalize your Slixa                                                                                                    |
| ¢ | New Advertisers       | New Advertisers: Check out our new arrivals before anyone else                                                                                                    |
| ¢ | Visiting Advertisers  | <ul> <li>New Photos / Videos: Content is King! We'll keep you updated with the latest uploads from all our Advertisers, site wide</li> <li>Visiting Advertisers: Looking for an out of town adventure? Let the adventure come to you</li> <li>Saved Advertisers: Never lose a profile again. Save the profiles you want to visit again</li> <li>Saved Photos /Videos: Found a gem? Save it, and curate your own collection</li> </ul> |
| ¢ | New Photos / Videos   |                                                                                                    |
| ¢ | Saved Photos / Videos |                                                                                                    |
|   |                       | would like? Feel free to contact us and let us know!                                                                                                    |

Have more questions? Check out our extensive knowledge-base regarding Slixa VIP Membership here.